## TheStandard Finding a Dentist in The Standard's Network

1. Go to **www.standard.com/dental** and click on *Find a Dentist*.

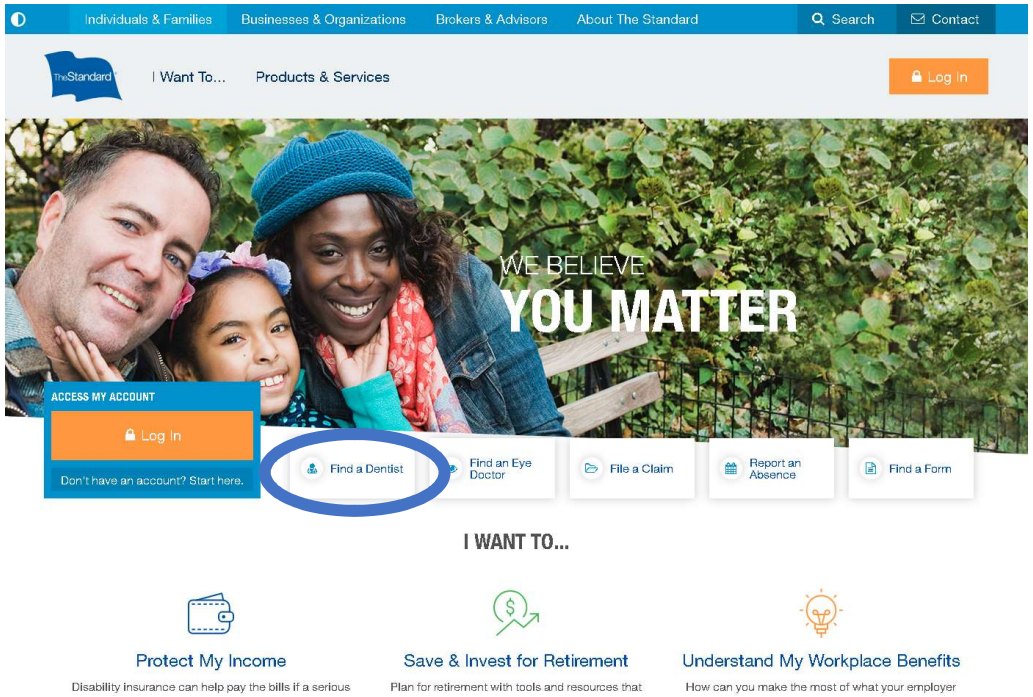

2. You will see this message letting you know that you are being redirected to a search engine managed by Ameritas. Click on *Continue To Ameritas*.

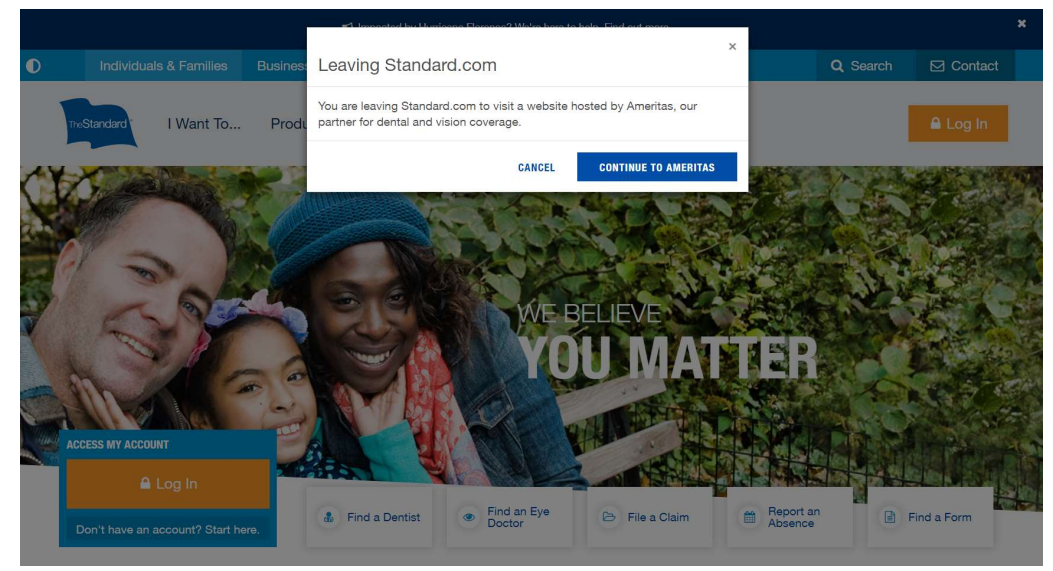

## TheStandard Finding a Dentist in The Standard's Network

3. On the *Provider Search* page, enter your location (be as specific as you can), <u>select the *Classic (PPO)* network</u>, and hit search.

Ameritas 🐝

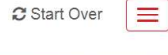

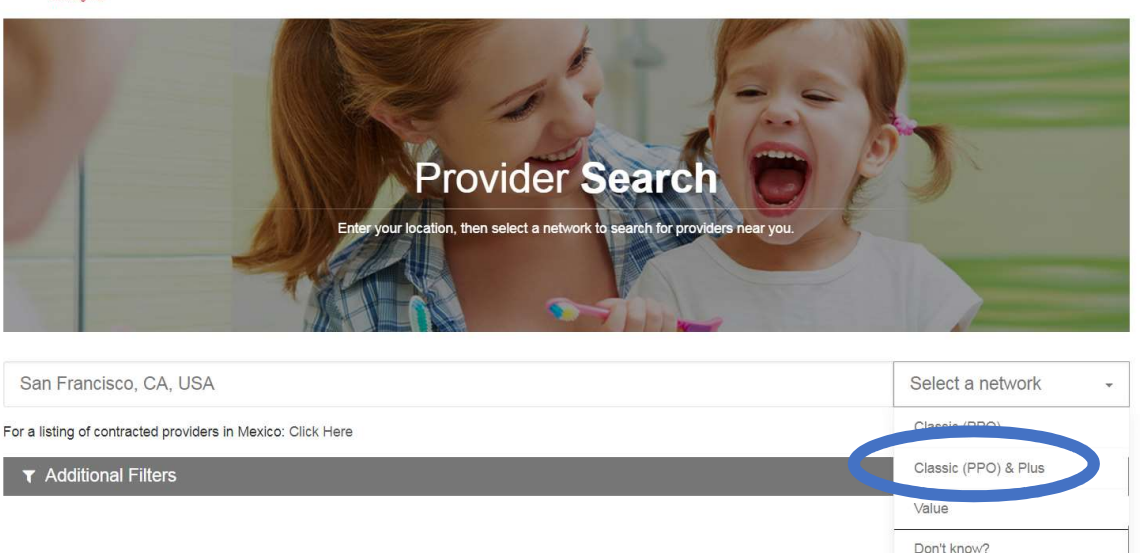

4. For additional search options, such as search radius, language, specialty or to search for a specific provider, click on *Additional Filters*.

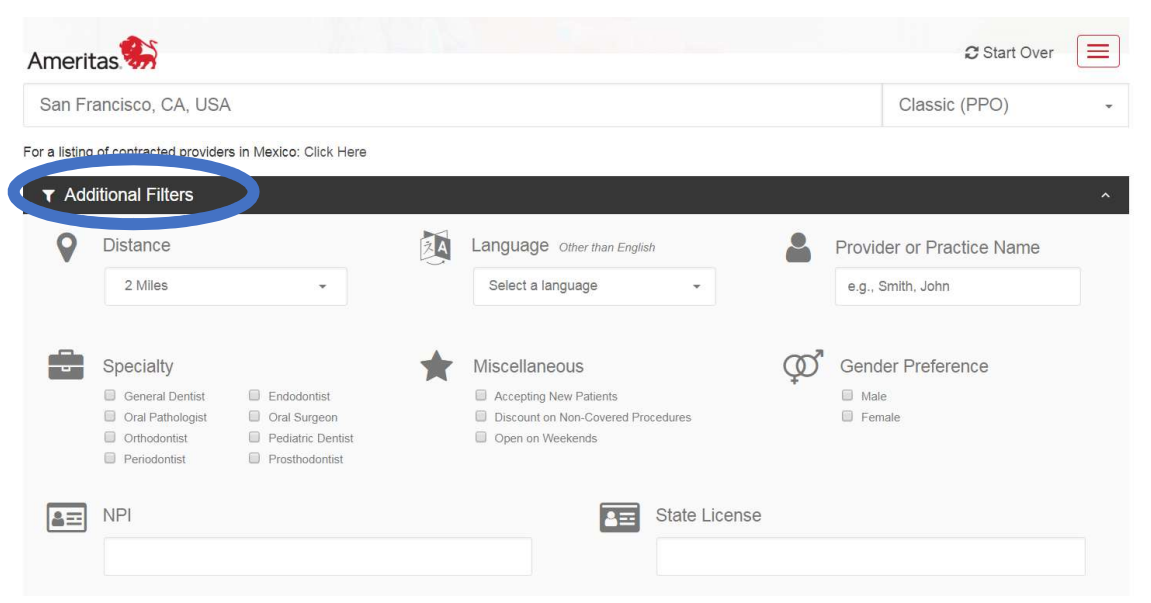

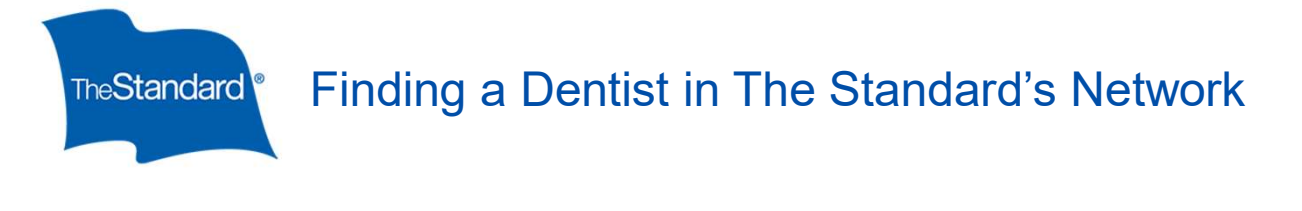

5. To save the list as a pdf, click on *Create PDF* after the results are displayed on the screen.

|                                                                                                    |                                                                                            | Create PDF 2 Start Over |
|----------------------------------------------------------------------------------------------------|--------------------------------------------------------------------------------------------|-------------------------|
|                                                                                                    | Provider Search<br>Enter your location, then select a network to search for providers near | r you                   |
| San Francisco, CA, USA                                                                                                    |                                                                                            | Classic (PPO) -         |
| For a listing of contracted providers in Mexico:                                                                            | Click Here                                                                                 |                         |
| ▼ Additional Filters Click to Expand                                                                                        |                                                                                            | ~                       |
|                                                                                                    |                                                                                            | Refresh Results 2       |
| The search criteria selected result<br>The most cost effective providers are<br>Select up to three pins <b>#</b> to compare | ted in the below list of in-network providers.<br>e displayed in green.<br>e providers.    | Sorting By: Distance 👻  |

6. For your information, there are these many PPO general dentists and specialists in your state and nationwide.

| Provider Type    | California | Nationwide |
|------------------|------------|------------|
| General Dentists |            |            |
| Specialists      |            |            |
| Total            |            |            |